London School of Hygiene & Tropical Medicine Keppel Street, London WC1E 7HT United Kingdom Switchboard: +44 (0)20 7636 8636

www.lshtm.ac.uk

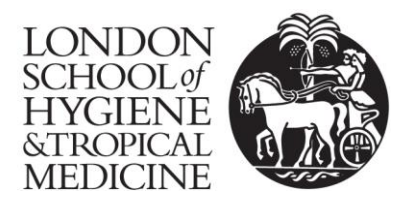

# **TEXT4FLUJAB** Instructions for practices

You have been assigned to the intervention group, and therefore you should send a text message to patients that are aged under 65 in a clinical risk group. This is the group that you would normally target for your seasonal flu campaign and includes patients who are under 65 with:

- Diabetes;
- Chronic heart disease;
- Chronic neurological disease;
- Chronic kidney disease;
- Chronic respiratory disease;
- Immunosuppression; or
- Chronic liver disease.

You should use your practice computer system to identify these patients in the usual way.

You should also still proceed with any other strategies that you had planned to contact patients about flu vaccine.

The text message should be sent at the beginning of your seasonal flu campaign and the content should be as follows:

## "Hello <u>PATIENT NAME</u>, to reduce your risk of serious health problems from flu we recommend vaccination. Call <u>PRACTICE</u> <u>PHONE NUMBER</u> to book. <u>PRACTICE NAME</u>"

The text messaging software has options to insert the name of the patient, your practice telephone number and your practice name.

A step-by-step guide has been included in this information pack to help you send the message. If you are having any problems with the text messaging software, then please contact IPLATO by emailing: <a href="mailto:support@iplato.net">support@iplato.net</a> or calling: 020 3178 4675. Please note that your practice will be charged at an hourly rate for calls longer than 15 minutes.

If you have any other questions about the trial, then call Emily Herrett on 0207 927 2837.

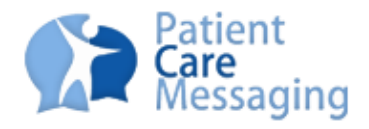

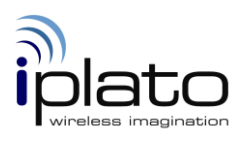

### **TXT4FLUJAB : 3 Step Guide**

### Introduction

The TXT4FLUJAB trial seeks to target one patient cohort: people under 65 who live with chronic condition(s).

To send your test message, there are 3 steps to complete; together this should take no longer than 15 min. If, at any stage, you need any assistance please email <u>support@iplato.net</u> to book a phone appointment with an iPLATO support consultant.

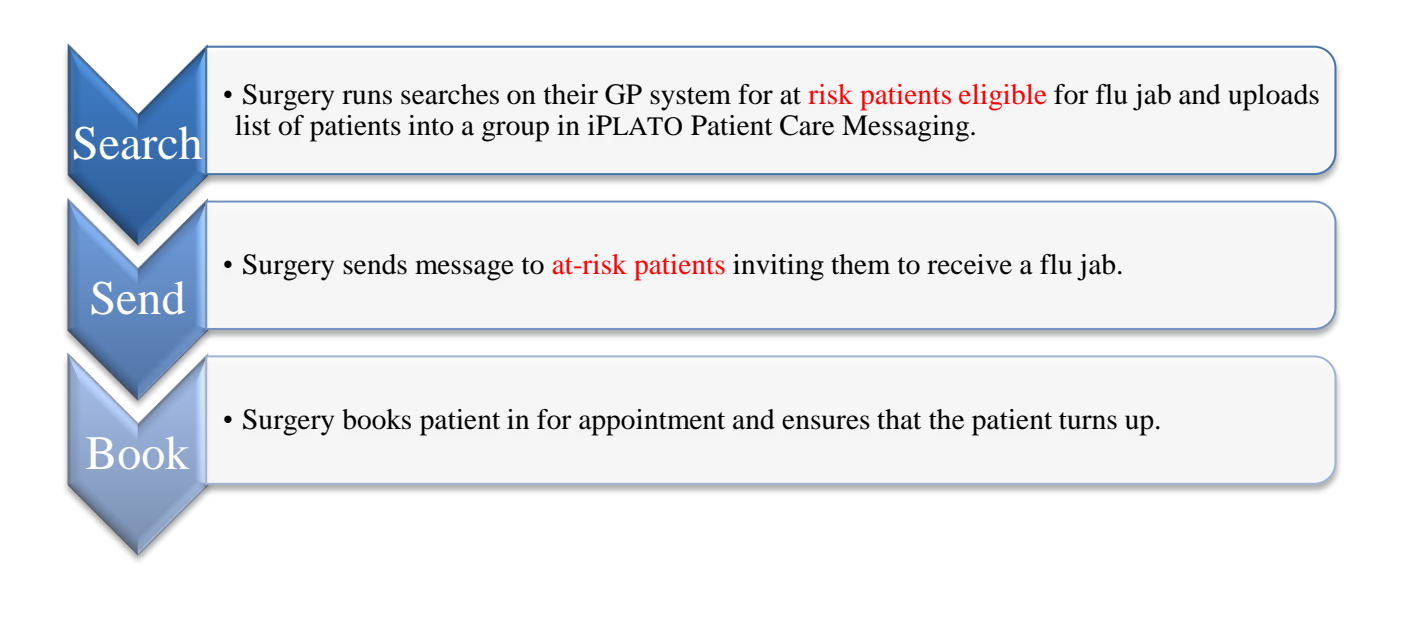

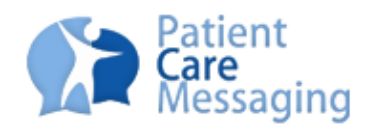

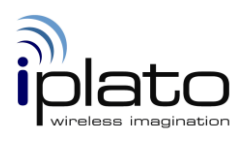

Add New

### **Step 1- Search**

#### 1) Search GP system:

- On your GP system (Emis, Vision, iSoft, TPP SystemOne) run searches for the required cohort.
- Export the search as an Excel spreadsheet or CSV file containing the patient's unique ID number. Open the file from its saved location.

Please call your GP Systems provider for help on running these searches.

#### 2) Import search into iPLATO: Perform the steps below.

- Log in to: <u>http://www.pcm.nhs.uk</u> with your user name and password.
- Create your group:
  - a. Click on **'PHONEBOOK'** Menu.
  - b. Click on the 'Groups' button.

| PHO | NEBOOK               |  |
|-----|----------------------|--|
| -   | Groups<br>Group List |  |

- c. Click on the 'Add New' button and in Group Name box enter your patient group name e.g. Seasonal Flu 16-64 at Risk and select 'Save'.
- d. Once saved, a pop up window will appear on screen called 'Edit Group'.
- e. Open the saved search (Excel spread sheet or CSV file) from its saved location (see step 1 above).
- f. Highlight and Copy the 'Patient ID' column in the search (right click and select copy).

|                         | Edit Group                               |                     | X          |
|-------------------------|------------------------------------------|---------------------|------------|
|                         | Group Name: Seasonal Flu over 65 at risk | Group Type: Patient | Members: 0 |
| g. Paste the column     |                                          | Recipients:         |            |
| into the 'Patient ID'   | Search by Name:                          | None Selected       |            |
| box in the <b>Edit</b>  | People:<br>Please Use Search             |                     |            |
| Group' window.          |                                          |                     |            |
| \                       |                                          |                     |            |
|                         |                                          |                     |            |
|                         | Hold CTRL key for multiple select.       |                     |            |
|                         | <ul> <li>Patient ID(s)</li> </ul>        |                     |            |
|                         | C Patient NHS Number(s)                  |                     |            |
| h. Patient IDs will now | Patient ID(s):                           |                     |            |
| appear in the patient   | *                                        |                     |            |
| ID box, click on the    | Consultante list OB use Comme            |                     |            |
| 'blue arrow' to move    | CopyrPaste list OK use Comma             |                     |            |
| the Patient IDs into    | Export Print                             | c                   | ancel Save |
| the member box.         |                                          |                     |            |

i. Once all of your patients have moved across to the members box click on 'Save'. You have created your group!

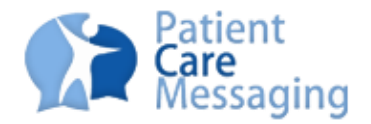

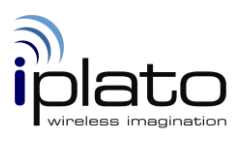

### Step 2 – Send

Patients respond quickly to SMS sent from their GP so please brief your reception staff in advance of sending in the event that the campaign might generate increased volumes of patients calling in to the surgery. You may wish to stagger the message over a few days to spread the workload, and send the messages on a quiet day or quiet time of day.

### Message Templates

Before sending a message to relevant patients please ensure that you use the wording of the template message below. You can create a template of this message through the 'Manage Templates' function.

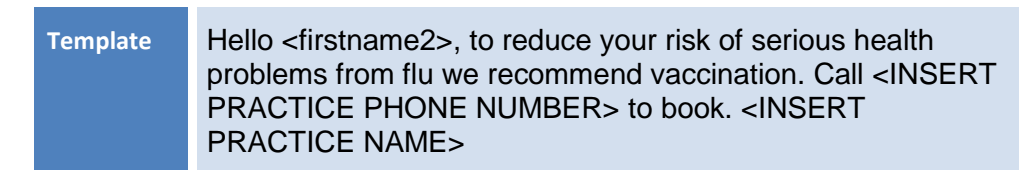

### Sending

- 1. Click on 'TEXT Menu': TEXT
- 2. Select recipients:
  - Scroll down to the Groups box on the left hand side and highlight your first patient group.
  - Click on the 'blue arrow' to move the group across to the recipient list i.e. Seasonal Flu 16-65 at risk.

| arch in Actients 💌                                               | (6244) Lisa Anderson - patient<br>(7167) Emily Harrington - patient<br>(20012) Security Harrington - patient |
|------------------------------------------------------------------|----------------------------------------------------------------------------------------------------|
| ople:                                                            | (8534) Victoria Aquilla May - patient                                                                        |
| ease Use Search                                                  |                                                                                                    |
|                                                                  |                                                                                                    |
|                                                                  |                                                                                                    |
|                                                                  |                                                                                                    |
|                                                                  |                                                                                                    |
|                                                                  |                                                                                                    |
|                                                                  |                                                                                                    |
|                                                                  |                                                                                                    |
| old CTRL key for multiple select.                                |                                                                                                    |
|                                                                  |                                                                                                    |
| oups.                                                            |                                                                                                    |
| asonal Flu - Pregnant women (Patient)                            |                                                                                                    |
| asonal Flu 16-65 at risk (Patient)                               |                                                                                                    |
| asonal Flu 65+ (Patient)<br>asonal Flu over 65 at rick (Patient) |                                                                                                    |
| EASONAL FLU TEST (Patient)                                       |                                                                                                    |
| oking (Patient)                                                  | Number of paginents: 4                                                                                       |
| toking status missing (Patient)                                  | Transe of respense 4                                                                                         |
|                                                                  | G O                                                                                                    |
| Manage Groups                                                    |                                                                                                    |
| PERMIT PARENT CONTROLLED IN                                      |                                                                                                    |

Press the 'Next' button to bring you to the next sub menu 'Message'.

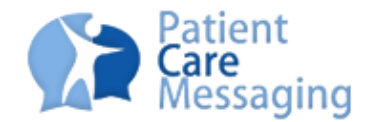

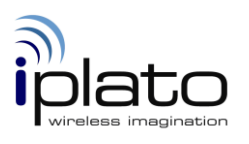

#### 3. Select your text message:

 Scroll down to the **Templates** box and Highlight your flu message. Click on the **'blue arrow'** to move it to the message box.

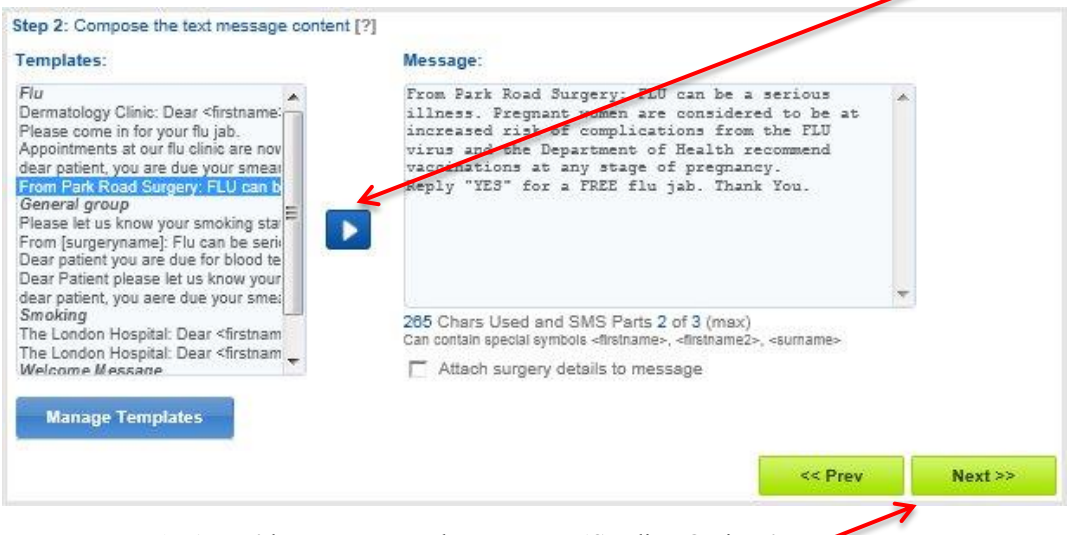

- Press the 'Next' button to go to the next page 'Sending Options'.
- 4. Add a Read Code (Optional):
  - Click the 'Add' a Read Code button (feature not available if you are sending SMS through NHSmail OR you use iSOFT or TPP SystemOne).
  - Click on the button under sending option at the bottom left of the screen.
  - In the box labelled 'Read Code' enter 90XC1 for Flu Vaccination invite first SMS text message sent and click on 'Save'.
  - Alternatively enter any Read Code you consider appropriate. You can also add your own customised comment that will be added to the Patient Read Code in the patient record.

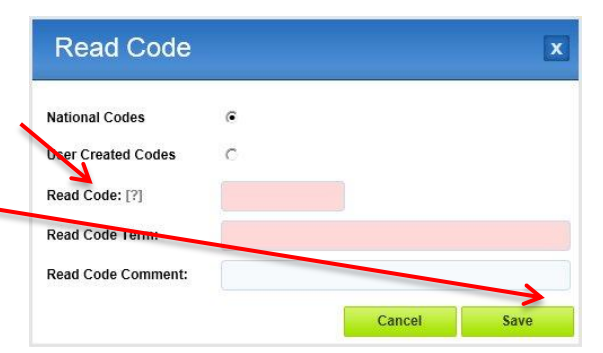

Read Code

#### 5. Review your message and Send:

- Click on the 'Confirm to Send' button on the bottom right of the screen and check that all message details are correct.
  - Check the message template is correct.
  - Check number of recipients selected is correct.
  - If you wish to change any details, click on 'Cancel' button.
  - Click the 'Send' button

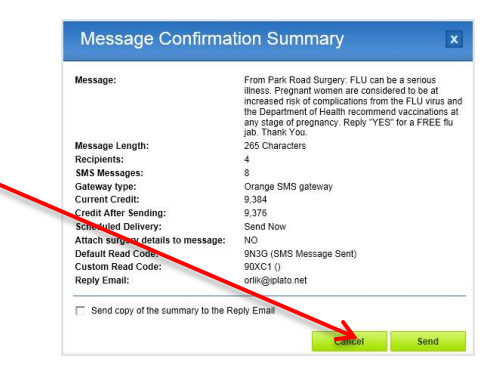

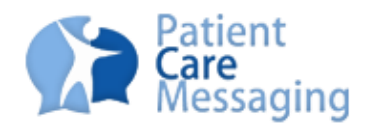

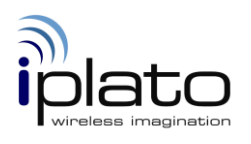

# Step 3 – Book

### **Patient Responses**

In the event that patients reply to the message, the message will be forwarded by email to the practice manager or administrator (as per system settings).

E-mail inboxes should be checked regularly for patient responses. Alternatively go to **Reports Menu 4** > **Inbox** for a list of all patient responses.

Please ensure that you brief reception prior to sending. Patients respond quickly so, if you ask them in your flu message template to call in to book an appointment, you need to be prepared.

There is no cost to the practice however the patients' mobile network provider will charge the patient at the operators' standard rate.